| Error | Location     | Problem                                                              | Solution                                                      |
|-------|--------------|----------------------------------------------------------------------|---------------------------------------------------------------|
| 1     | Print area   | Set to only cells A13:C13.                                           | Set print area to range A13:E67.                              |
| 2     | Print titles | Set to row 16, a record.                                             | Repeat column headings on row 15.                             |
| 3     | Table 1      | Total row contains average and max.                                  | Change total rows to sums.                                    |
| 4     | Table 2      | Two region names have spaces, causing incorrect sorting.             | Delete spaces that precede names.                             |
| 5     | Table 2      | Sort order is incorrect.                                             | Move Region above State sort.                                 |
| 5     | Table 2      | Region sort in reverse order.                                        | Sort in alphabetical order.                                   |
| 6     | Table 2      | Duplicate records for New Jersey, South Carolina, Alaska, and Idaho. | Remove duplicate records.                                     |
| 7     | Table 2      | Totals are missing.                                                  | Add total row.                                                |
| 8     | Table 2      | Northeast and West totals don't match Table 1 summary.               | Change California from Northeast to West.                     |
| 9     | Table 2      | Percentage Change formula incorrect; only subtracts.                 | Correct formula.                                              |
| 10    | Table 2      | Frozen pane after main title not column headings.                    | Freeze panes after column headings.                           |
| 11    | Table 2      | Conditional formatting applied to Top 15, not Top 15%.               | Change to top 15%.                                            |
| 12    | Table 2      | Extra conditional formatting for Top 5.                              | Delete extra conditional formatting.                          |
| 13    | Table 2      | Page break in undesirable location.                                  | Move page break up to keep West states on same page.          |
| 14    | Table 2      | % Change column heading has different font, font size, and color.    | Use Format Painter to copy formats from cell D15 to cell E15. |